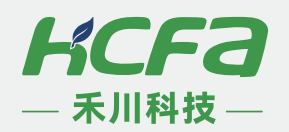

# **禾川微型光伏逆变器**

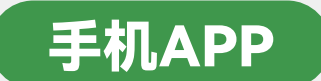

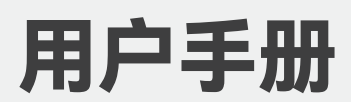

禾川云APP

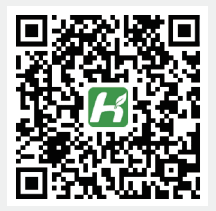

下载网址

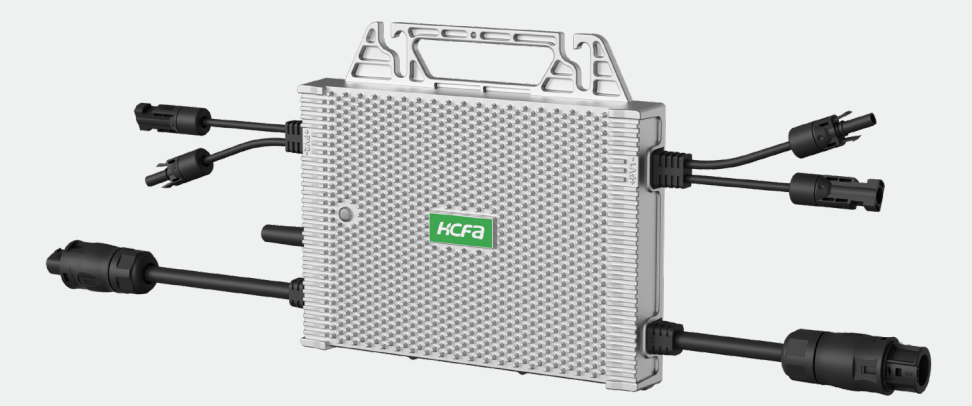

# ※ 目录

| 下转与女表                                                                                                    | 1 |
|----------------------------------------------------------------------------------------------------|---|
|                                                                                                    |   |
| 第1章 账号登录与创建                                                                                                  | 3 |
| 1.1 登录界面                                                                                                    | 3 |
| 1.2 新用户注册                                                                                                    | 3 |
| 1.3 用户账号界面介绍                                                                                                 | 4 |
| 第2章 账号添加电站                                                                                                   | 5 |
| 2.1 添加电站                                                                                                    | 5 |
| 2.2 电站界面                                                                                                    | 6 |
| 第3章 电站内添加设备                                                                                                  | 7 |
| 3.1 添加设备                                                                                                    | 7 |
| 第4章 设备WIFI配网                                                                                                 | 8 |
|                                                                                                    |   |
| 4.1 配网准备                                                                                                    |   |
| 4.1 配网准备<br>4.2 配网步骤                                                                                         |   |
| <ul> <li>4.1 配网准备</li> <li>4.2 配网步骤</li> <li>第5章 电站与设备的状态查询</li> </ul>                                       |   |
| <ul> <li>4.1 配网准备</li> <li>4.2 配网步骤</li> <li>第5章 电站与设备的状态查询</li> <li>5.1 发电数据查询</li> </ul>                   |   |
| <ul> <li>4.1 配网准备</li> <li>4.2 配网步骤</li> <li>第5章 电站与设备的状态查询</li> <li>5.1 发电数据查询</li> <li>5.2 搜索设备</li> </ul> |   |

# 第1章 账号登录与创建

### 1.1 登录界面

若已创建账号,直接登录对应账号即可。

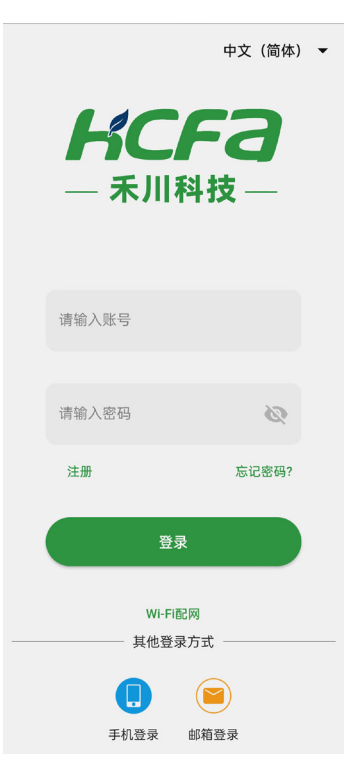

### 1.2 新用户注册

(以手机号注册为例)依次填写账号、手机号、输入验证码、输入登录密码最后点击注册即可。也可 通过邮箱注册。

| ÷                                | 注册                        |        |
|----------------------------------|---------------------------|--------|
| <b>新用户注</b><br><sup>我想换种方式</sup> | <b>主册</b><br>; 邮箱注册       |        |
| 请输入账号                            | 2                         |        |
| + 86 -                           | 请输入手                      | 获取验证码  |
| 请输入验证                            | 王码                        |        |
| 请输入密码                            | 3                         | hand a |
| ①请输入6~:<br>请再次输入                 | 32位密码,区分大小写<br><b>\密码</b> |        |
|                                  | 注册                        |        |

\* 注若为供应商已创建电站用户或已自行创建的电站用户,直接登录对应账号即可

### 1.3 用户账号界面介绍

总览界面包含账号下的总装机量、累计发电量、电站和设备数量等信息。电站列表是显示电站用户民 现有的所有电站列表。我的页面显示为业主信息与通信设置、系统设置等功能。

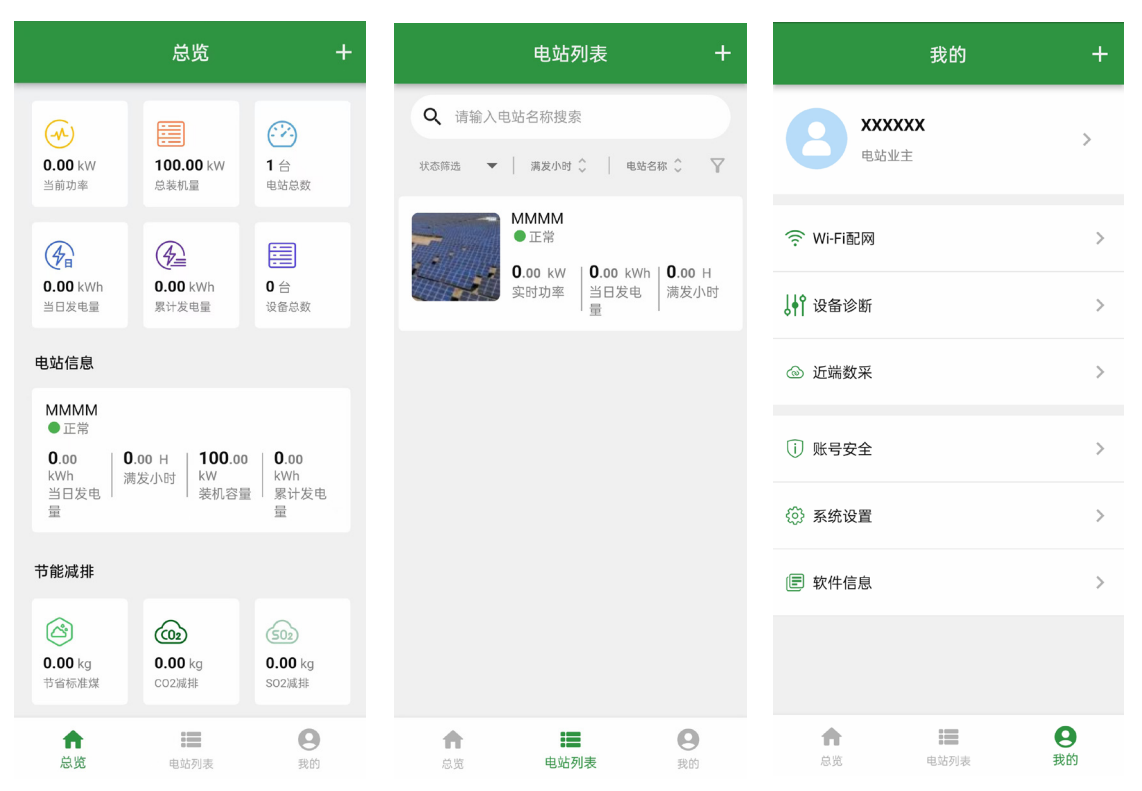

# 第2章 账号添加电站

### 2.1 添加电站

总览界面点击右上角上的"+"号,即弹出"添加电站",点击弹窗,进入添加电站页面。一个账号下可 以添加多个电站,总览界面进行电站数据汇总。

|                                                    | 总览                                                      | +                                     | ÷       | 添加电站 | 完成      |
|----------------------------------------------------|---------------------------------------------------------|---------------------------------------|---------|------|---------|
|                                                    |                                                         |                                       | 基本信息    |      |         |
| <ul><li>(小)</li><li>0.00 kW</li><li>当前功率</li></ul> | 100.00 kW<br>总装机量                                       | <ul> <li>1 台</li> <li>电站总数</li> </ul> | 电站图片    |      | 更换图片    |
| 0.00 kWh                                           | 0.00 kWh                                                | <b>0</b> 台                            | * 电站名称  |      | 请输入电站名称 |
| 电站信息                                               | 累计反电量                                                   | 设备总数                                  | * 电站类型  | 家用屋顶 | •       |
| MMMM<br>● 正常                                       |                                                         |                                       | * 并网类型  | 储能系统 | •       |
| 0.00   0.00 H   100.00   0.00                      |                                                         | 0.00                                  | 安装信息    |      |         |
| 当日发电                                               | WN   满友小时   KW   KWN   KWN<br>谷日发电   茶机容量   累计发电<br>量 量 |                                       | * 经度/纬度 |      | 请输入 >   |
| 节能减排                                               |                                                         |                                       | * 时区    |      |         |
| <b>0.00</b> kg                                     | 0.00 kg                                                 | <b>502</b><br><b>0.00</b> kg          | * 城市    |      | -/-/- > |
| 节省标准煤                                              | C02减排                                                   | SO2減排                                 | * 区域    |      |         |
| 总览                                                 | 电站列表                                                    | 我的                                    | * 详细批批  |      |         |

输入电站必要信息点击完成。例如下图电站命名为 MMMM,装机容量请填写正确。

|         | 电站列表                                        | +              |
|---------|---------------------------------------------|----------------|
| Q、请输入电站 | 名称搜索                                        |                |
| 状态筛选 🔻  | 満发小时 💲   电站名和                               | s ↓ ▼          |
|         | ■ 近常<br>■ 0.00 kW   0.00 kWh<br>当日发电  <br>量 | 0.00 H<br>满发小时 |
| 合成      | ■■                                          | <b>9</b><br>我的 |

在上图电站列表中点击MMMM,进入对应MMMM界面,显示电站信息如下。包含.实时数据、告警列表、 设备管理、电站信息界面。

| ←                                 | МММ                | ИМ                |                     | +                  |
|-----------------------------------|--------------------|-------------------|---------------------|--------------------|
| ● 正常                              |                    |                   | $\bigcirc$          | 阴 32.8℃            |
| <b>0.00</b> k<br>当前功 <sup>a</sup> | W                  | 1                 | <b>00.00</b><br>装机容 | kW<br>量            |
| <b>0.00</b> k\<br>当日发电            | Vh<br>量            |                   | デ<br>当日收            | <del>亡</del><br>(益 |
| <b>0.00</b> kWh<br>当月发电量          | <b>0.00</b><br>当年发 | <wh<br>电量</wh<br> | <b>0</b><br>累       | .00 kWh<br>计发电量    |
| 发电统计                              | в                  | 月                 | 年                   | 总                  |
| <                                 | 2024               | -09-10            |                     | >                  |
| 功率(kW)                            |                    |                   |                     |                    |
| 0.9                               |                    |                   |                     |                    |
| 0.8 -                             |                    |                   |                     |                    |
| 0.7                               |                    |                   |                     |                    |
| 0.5                               |                    |                   |                     |                    |
| 0.4                               |                    |                   |                     |                    |
| 0.3                               |                    |                   |                     |                    |
| 0.2                               |                    |                   |                     |                    |
| 0.1                               | ~                  |                   |                     |                    |
| ıl.                               | 0                  | :=                |                     | <b>*</b> ð         |
| 实时数据                              | 告警列表               | 设备管               | 理                   | 电站信息               |

# 第3章 电站内添加设备

### 3.1 添加设备

在对应电站的界面内点击右上角的"+"号,扫描设备背部的DTU ID条码,再填写设备信息完成设备添加。

| ÷      | 添加设备         |
|--------|--------------|
| DTU ID | 398544 '9881 |
| 额定功率   | 请输入 kW       |
| 所属电站   | ММММ         |
| 设备名称   | 请输入          |
| 返回     | 确定           |

### 第4章 设备WIFI配网

#### 4.1 配网准备

(1) 需要 WiFi-2.4G 信号,路由器与设备距离过远信号减弱导致配网失败,可以使用中继器来增强 WIFI 信号。配网时,建议在设备 10 米范围内。

(2) 需要微逆设备供电正常,光伏板充足照射阳光, PV 线与设备正确连接,且设备指示灯亮起。

#### 4.2 配网步骤

打开手机蓝牙,在手机 APP "我的" 界面,点击 WiFi 配网,选择和需要配置设备相同的 DTU ID,然 后选择对应的 2.4GWiFi,输入密码,点击设置,之后提示配网成功即可。

| 我的               | +              | ← Wi-Fi配置-已连接 诊断                                                                               |
|------------------|----------------|------------------------------------------------------------------------------------------------|
| HCrdtest<br>电站业主 | >              | ID: 41614 44463                                                                                |
|                  |                | Wi-Fi名称: 请输入Wi-Fi名称 ▼ Q                                                                        |
| Wi-Fi 配网         | >              |                                                                                                |
| ↓↓○ 设备诊断         | >              | Wi-Fi密码:         请输入数采器配网Wi-Fi密码         >                                                     |
| ◎ 近端数采           | >              | 2902 P                                                                                         |
| (〕 账号安全          | >              | 设置                                                                                             |
| ② 系统设置           | >              | <ol> <li>請確保認的Wi-H面包最是打开的,若连提失败,可检查適田器<br/>是否打算假设备数量有限制</li> <li>DTU仅透用2.46频段的Wi-Fi</li> </ol> |
| ■ 软件信息           | >              |                                                                                                |
|                  |                |                                                                                                |
| ▲ IIII 总览 电站列表   | <b>9</b><br>我的 |                                                                                                |

对每一台设备安装后,都需要配置一次网络。配置网络完成后,才可以在手机 APP 正常监控设备状态。

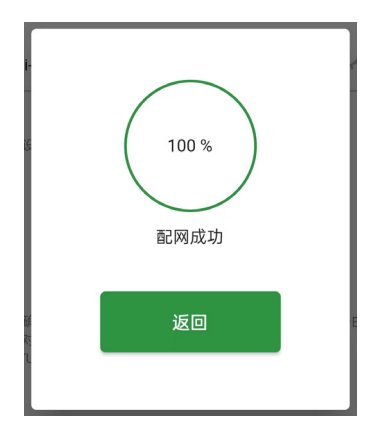

### 第5章 电站与设备的状态查询

电站用户常用功能介绍:发电数据查询,搜索设备,设备诊断。

### 5.1 发电数据查询

在电站中选择任一台设备,可以查看该设备的历史发电情况。

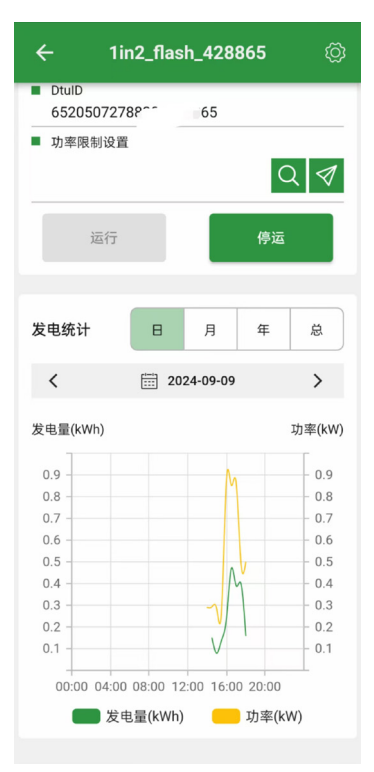

在电站 - 设备列表内,可以通过上方搜索框根据序列号或者设备名称来快速查找该设备。

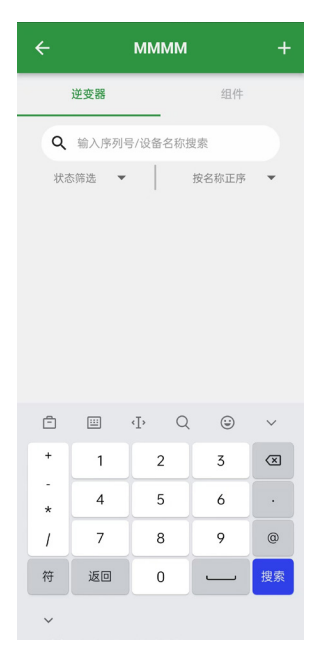

### 5.3 设备诊断

在 APP- 我的 - 设备诊断(注意该功能需要开启手机蓝牙功能),可以通过扫描设备 DTU ID 二维码 或者手动输入 DTU ID,点击连接对应的设备,点击诊断来判断设备离线原因,进而对应解决设备故障。

| 我的              | +              | ← 设备诊断-已连续                            | 接     |
|-----------------|----------------|---------------------------------------|-------|
| HCrdtest        | >              | ID: 14325936126835241005              |       |
| 电站业主            |                | ()<br>()                              | )(    |
| ⑦ Wi-Fi配网       | >              | XA ME                                 |       |
| off 交量诊断        | >              |                                       |       |
| ◎ 近端数采          | >              | · · · · · · · · · · · · · · · · · · · |       |
| 〕 账号安全          | >              | 设备连接<br>                              | /     |
| ③ 系统设置          | >              | 状态                                    | 未连接   |
| 🖅 软件信息          | >              | 中山参数                                  |       |
|                 |                | 网络连接                                  | 未连接   |
|                 |                | 信号强度                                  | -     |
| ★ :■<br>总览 电站列表 | <b>2</b><br>我的 | 网络类型                                  | Wi-Fi |

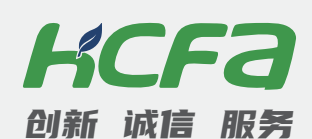

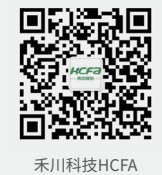

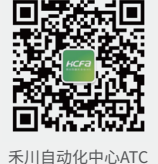

#### 浙江禾川科技股份有限公司

浙江省衢州市龙游县工业园区阜财路9号

#### 杭州研发中心

浙江省杭州市临安区青山湖街道励新路299号

#### **、 400热线电话-400-012-6969**

#### ● 禾川官网网址-www.hcfa.cn

本手册中记载的其它产品,产品名称以及产品的商标或注册商标归各公司所有,并非本公司产品; 本手册中所有信息如有变更,恕不另行通知。